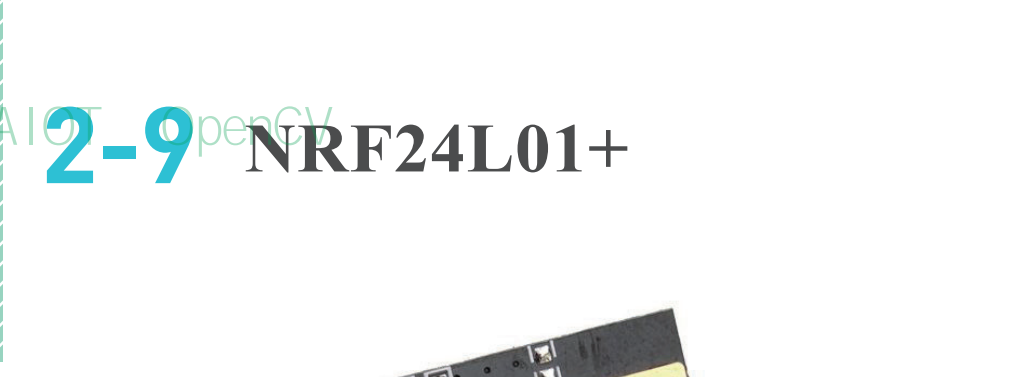

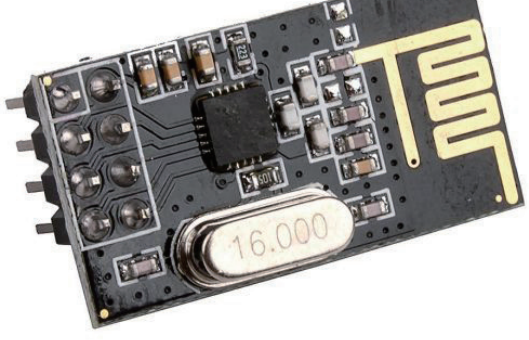

RF24L01+模組是一個在 2.4G~2.5GHz 的單晶片無線通訊模 組,內建天線,並且有自己的資料傳輸協定,這個協定與 Wi-Fi、藍牙、ZigBee 均不相同。這顆晶片以半雙工的方式進行資料交換, 也就是當他處於監聽資料狀態時是無法送資料出去的,如果要送資 料出去就必須先停止監聽,資料送出後再恢復監聽。這顆晶片不需要 NCC 許可證就可以使用了。

NRF24L01+發送與讀取資料的資料通道稱為 pipe(管道),讀取資料 的管道稱為 reading pipe,發送資料的管道稱為 writing pipe,不論是 讀還是寫, pipe 都是單向傳遞資料。

資料傳遞前,必須要先為 pipe 命名,命名方式為指定 5 個 byte 的 ASCII 碼,可以使用字元陣列來表示,例如 'abcde' 或是直接指定 ASCII 碼,例如 {0x01,0x02,0x03,0x04,0x05}。NRF24L01+的驅 動程式中有函數可以顯示初始化的狀態,其中包含 reading pipe 與 writing pipe 的名字,這個名字以 16 進位的 ASCII 碼呈現,但需要注 意的是,呈現的名字跟當初在程式中設定的名字高低位元是剛好相反 的。例如程式中命名為 {0x01,0x02,0x03,0x04,0x05},顯示時會顯示 {0x05,0x04,0x03,0x02,0x01}。

Python

2

樹莓派

C OpenCV

《AIOT與OpenCV實戰應用》第一版與第二版 未經授讀完會或商募派與Arduino為範例透過NRF24L0月讓兩個裝置使用 間可以互相傳遞資料,若讀者對於Arduino不熟悉,使用兩個樹莓派 也可以,只是樹莓派與樹莓派之間的資料交換方式就很多樣了,不一 定要使用NRF24L01+這顆晶片。

> 以 Arduino 上的感測器要將感測到的資料送到樹莓派為例,在 Arduino 上必須開啟 writing pipe,若 pipe 名稱為 11111,則在樹莓派上就必須 開啟名稱為 11111的 reading pipe,這樣 Arduino 才可以將資料寫到 樹莓派上,如下圖。

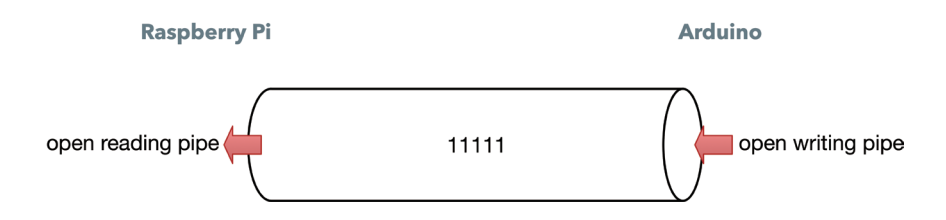

如果樹莓派收到資料後要回傳訊息給 Arduino,或是樹莓派要下指令給 Arduino,代表資料會雙向傳遞,此時 Arduino 上除了 11111 這個 writing pipe 之外,還必須再開啟另外一個 reading pipe,當然樹莓派 要開啟同一個名字(例如 22222)的 writing pipe 好讓資料可以寫到 Arduino 端,兩個裝置間要開啟兩條 pipe 才能互相傳遞資料,如下圖。

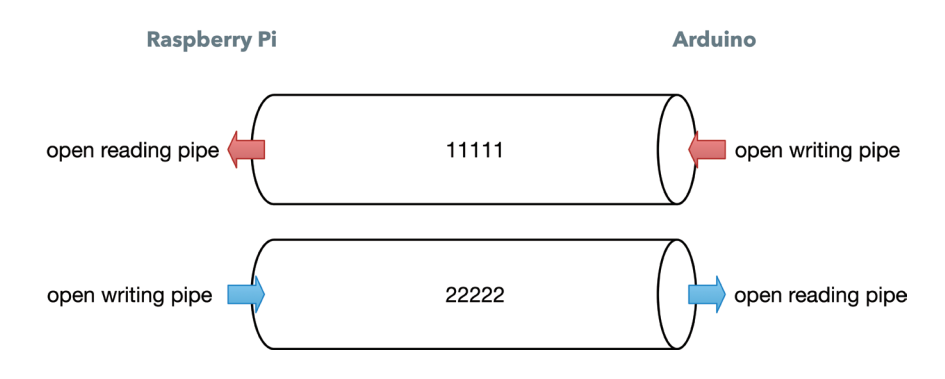

一個 NRF24L01+ 最多可以有 5 個 reading pipe 與 1 個 writing pipe, 換句話説,我們可以讓一個樹莓派接收 5 個 Arduino 傳過來的資料。 內容取自碁峰資訊 《AIOT與OpenCV實戰應用》第一版與第二版 未經授文集我們的表書只要收資料而不需要傳資料出去,這時透過參數設定使用 可以把 writing pipe 變成 reading pipe, 達到每個 NRF24L01+最多有 6個 reading pipe 的數量。

> 要讓樹莓派上的 NRF24L01+ 同時開啟 2 個以上的 reading pipe 來接 收兩個來源以上的資料輸入(例如 Arduino1、Arduino2), pipe 的命 名方式是有規定的。除了第一個 byte 可以不一樣之外,後 4 個 byte 必 須相同,例如將 reading pipe 分別命名為 '1node'、'2node'、'3node'、 '4node'、'5node'。而此時 writing pipe 的命名方式,全部 5 個 byte 跟 reading pipe 的 5 個 byte 可以完全不同,例如名稱為 'write'。

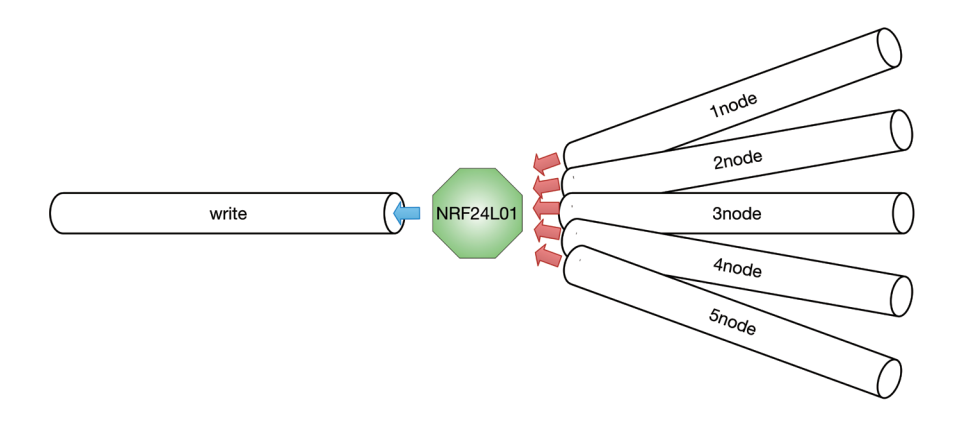

## 2-9-1 安裝驅動程式

不論是樹莓派還是 Arduino,都需要先安裝驅動程式,筆者挑選的驅動 程式在兩個平台為同一套,並且在樹莓派上還支援 Python 語言,因此使 用起來非常方便。

#### Arduino 端

在管理程式庫畫面搜尋「rf24」,搜尋結果會出現多筆資料,安裝名稱為 RF24 且作者為 TMRh20。

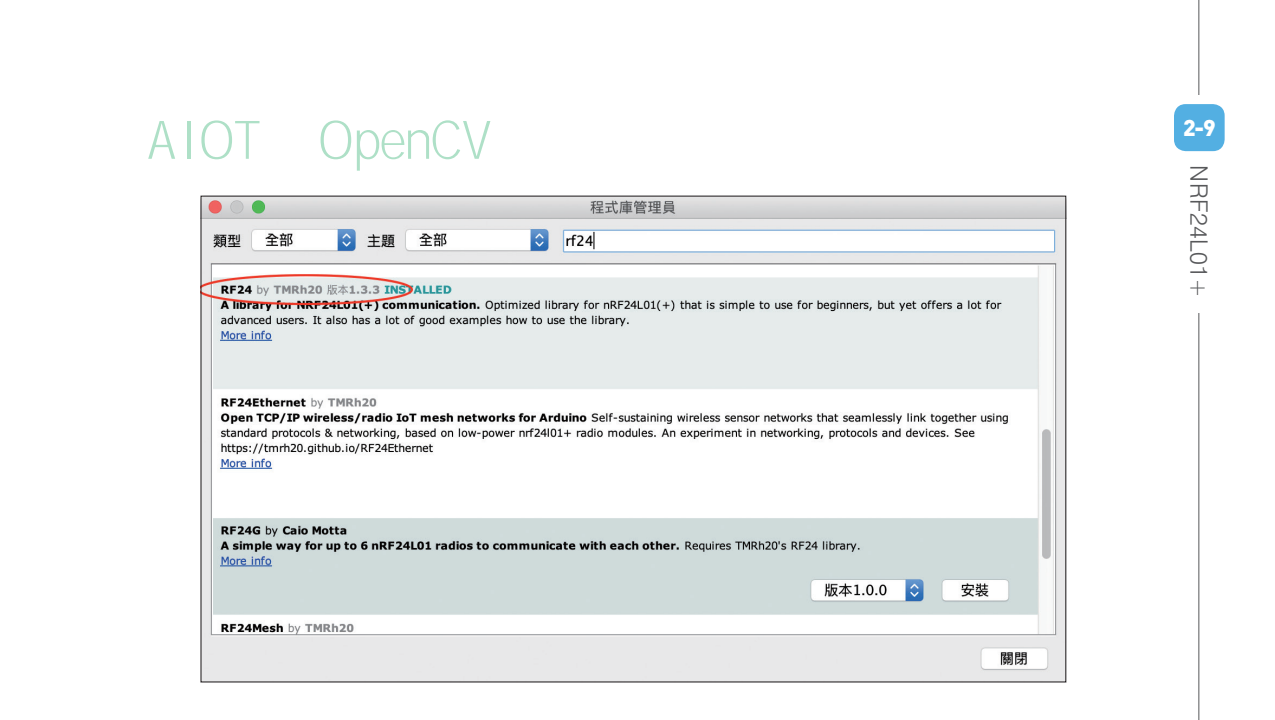

#### ▶ 樹莓派端

在上一個畫面點選「More info」到該函數庫的官方網站(網址為 https:// tmrh20.github.io/RF24/),找到 Download 連結,複製網址然後在樹莓派 上用 wget 指令下載回來。

\$ wget https://github.com/TMRh20/RF24/archive/master.zip

解壓縮後依序執行以下指令編譯原始碼與安裝。

```
$ sudo apt-get install libboost-python-dev
$ cd RF24-master
$ ./configure --driver=RPi
$ make
$ sudo make install
$ cd pyRF24
$ sudo python setup.py install
$ sudo python3 setup.py install
```

NRF24L01+為 SPI 協定的晶片,因此樹莓派記得要開啟 SPI 功能。接下 來就可以將 NRF24L01+接到樹莓派與 Arduino 上,開始寫程式驅動他 了。

# 《AIOT與OpenCV實戰應用》第一版與第二版 未經授權-2 積疊操線任何形式或方法轉載內容使用

### 樹莓派端的步驟與說明

樹莓派硬體線路接法如下圖,這顆晶片的 VCC 必須接 3.3V。

| NRF24L01+ | RPi           |
|-----------|---------------|
| VCC       | 3.3V          |
| GND       | GND           |
| CE        | GPIO22(可任意選擇) |
| CSN       | GPIO8(固定)     |
| MOSI      | GPIO10(固定)    |
| MISO      | GPIO9(固定)     |
| SCK       | GPIO11(固定)    |

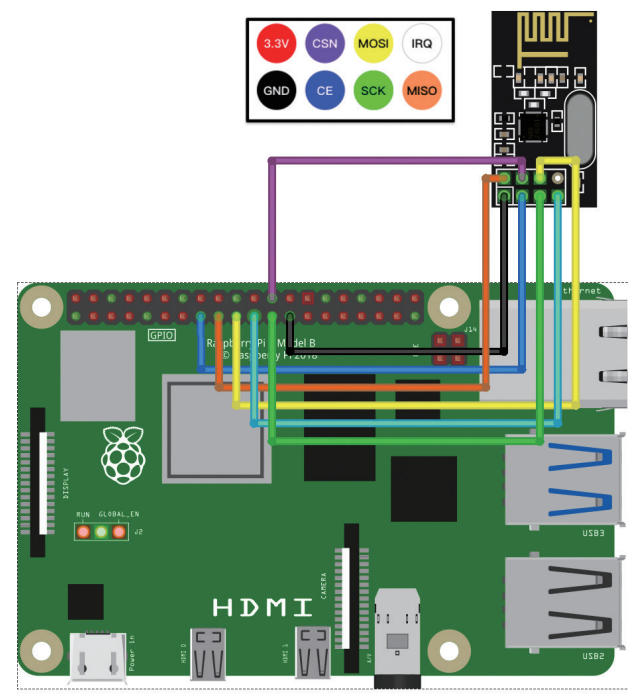

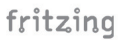

Python

2

樹莓派

3 OpenCV

《AIOT與OpenCV實戰應用》第一版與第二

未經授2 硬體接好後,寫一小段程式測試下線路連接以及相關函數庫是 否安裝正確。RF24()函數的第一個參數為NRF24L01+的CE腳 在樹莓派上的GPIO編號,以上圖而言為22;第二個參數0代表 NRF24L01+的CSN腳接到樹莓派上SPI的CE0位置,若接到樹 莓派的CE1,第二個參數就要填1。程式中使用openReadingPipe() 開啟 reading pipe,第一個參數為pipe編號,範圍為1~5整數。 Writing pipe 編號固定在0號,因此 reading pipe 編號從1開始。 如果 openReadingPipe()的第一個參數填0,代表要將 writing pipe 轉成 reading pipe 使用。

#### import RF24

```
radio = RF24.RF24(22, 0)
radio.begin()
radio.openReadingPipe(1, b'12345')
radio.openWritingPipe(b'abcde')
radio.printDetails()
```

3

上述程式碼執行時必須加上 sudo,否則無法正確執行。執行後會看到以下畫面,檢查「RX\_ADDR\_P0-1」這個欄位。P0 代表 writing pipe 的值,我們在程式中輸入的是 abcde,換成 ASCII 碼並且高低位元對調後就是 0x6564636261,後面緊跟著 的 0x3534333231,其實就是 reading pipe 也就是 P1 輸入的名 字 12345。只要這個欄位的值不是 0x0 0x0,就幾乎可以確定 NRF24L01+會正常運作了。 2-9 NRF24L01+

|      | P                         | 內容取自碁峰資訊                                                                |     |
|------|---------------------------|-------------------------------------------------------------------------|-----|
| «AIO | T與Open                    | CV實戰應用》第一版與第                                                            | 二版  |
| 未經授權 | ●●言勿<br>pi@seal:~ \$ sudo | ckk pi@seal: ~ - ssh pi@seal.local - 70×22                              | 容使用 |
|      |                           | SPI Configuration ====================================                  |     |
|      | CSN Pin                   | = CE0 (PI Hardware Driven)                                              |     |
|      | CE Pin                    | = Custom GPI022                                                         |     |
|      | Clock Speed               | = 8 Mhz                                                                 |     |
|      |                           | NRF Configuration ====================================                  |     |
|      | STATUS                    | = 0x0e RX_DR=0 TX_DS=0 MAX_RT=0 RX_P_NO=7 TX_FULL=0                     |     |
|      | RX_ADDR_P0-1 <            | = 0x6564636261 0x3534333231                                             |     |
|      | RX_ADDR_P2-5              | $= 0 \times c3  0 \times c4  0 \times c5  0 \times c6$                  |     |
|      | TX_ADDR                   | = 0x6564636261                                                          |     |
|      | RX_PW_P0-6                | $= 0 \times 20 \ 0 \times 20 \ 0 \times 00 \ 0 \times 00 \ 0 \times 00$ |     |
|      | EN_AA                     | = 0x3f                                                                  |     |
|      | EN_RXADDR                 | = 0×03                                                                  |     |
|      | RF_CH                     | = 0x4c                                                                  |     |
|      | RF_SETUP                  | = 0×07                                                                  |     |
|      | CONFIG                    | = 0x0e                                                                  |     |
|      | DYNPD/FEATURE             | $= 0 \times 00  0 \times 00$                                            |     |
|      | Data Rate                 | = 1MBPS                                                                 |     |
|      | Model                     | = nRF24L01+                                                             |     |
|      | CRC Length                | = 10 DITS                                                               |     |
|      | PA Power                  | = PA_MAX                                                                |     |
|      | pi@seai:~ \$              |                                                                         |     |

## Arduino 端的步驟與說明

1 接下來是 Arduino 的硬體接線。

| NRF24L01+ | Arduino   |
|-----------|-----------|
| VCC       | 3.3V      |
| GND       | GND       |
| CE        | 9(可任意選擇)  |
| CSN       | 10(可任意選擇) |
| MOSI      | 11(固定)    |
| MISO      | 12(固定)    |
| SCK       | 13(固定)    |

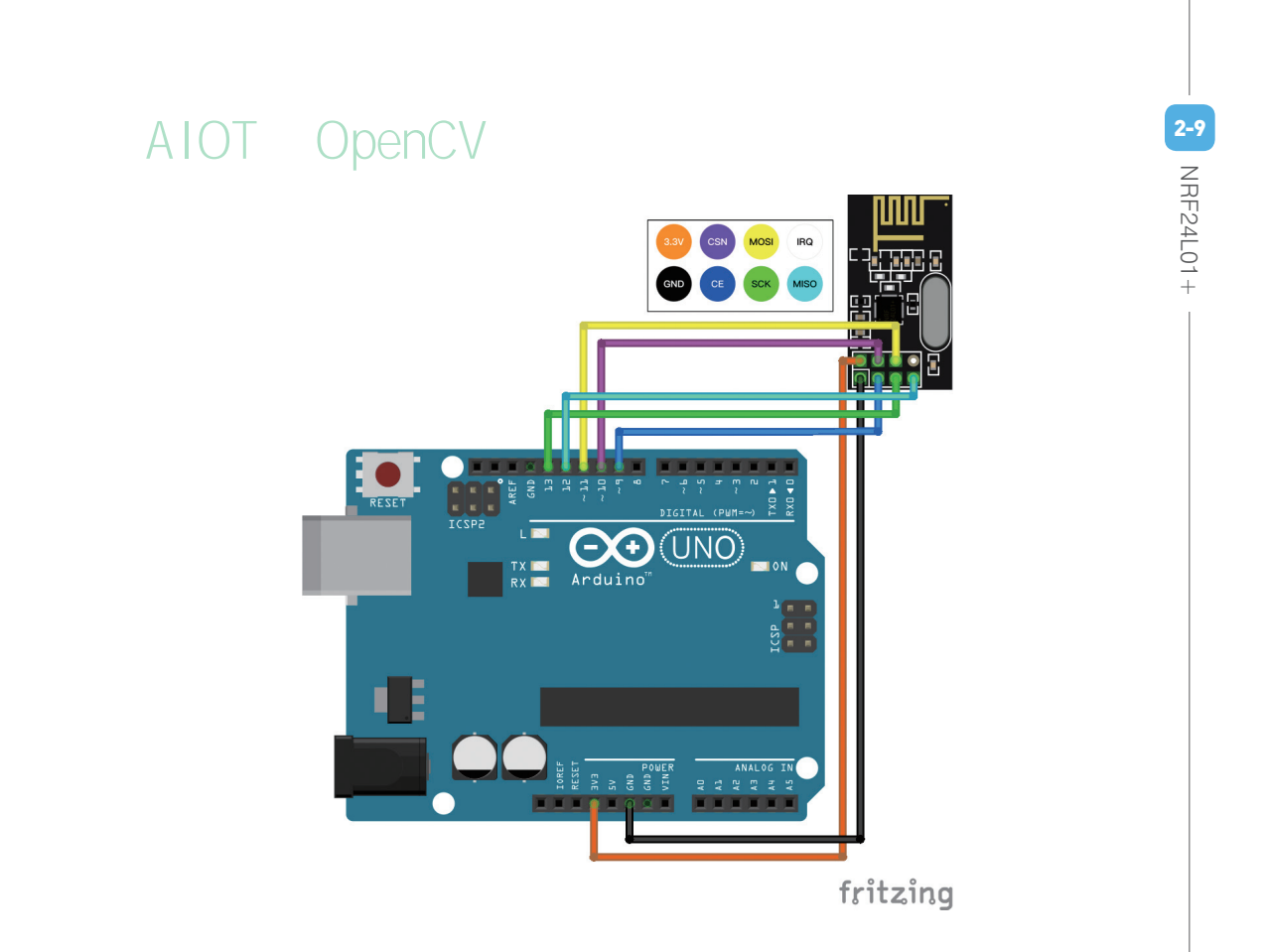

- 2 Arduino 的程式如下。開啟 Arduino IDE, 匯入三個固定的標頭 檔。根據硬體接線,宣告 radio 變數時指定 CE 為 pin 9, CSN 為 pin 10。最後為 writing pipe 命名為 '11111',我們就是要透過這個 pipe 將資料寫到樹莓派去。

```
#include <SPI.h>
#include <RF24.h>
#include <printf.h>
RF24 radio(9, 10); // CE, CSN
byte w pipe[] = "11111";
```

《AIOT與OpenCV實戰應用》第一版與第二版 未經授了在 setup() 函數中, printf\_begin() 的目的是為才讓最後一行 radio. 使用 printDetails()的輸出結果能輸出到「序列埠監控視窗」,這個輸出 結果可以讓我們知道 NRF24L01 是否正常初始化。setRetries()的 第一個參數為傳送失敗時每次重送的間隔時間,最大可填15, 每單位時間為250 微秒,所以15 代表重送的間隔時間為4000 微 秒,第二個參數決定重送幾次都不成功後就判定失敗,最大值也 是 15。然後呼叫 openWritingPipe() 來開啟名稱為 '11111' 的寫入通 道。

```
void setup() {
    Serial.begin(9600);
    printf begin();
    radio.begin();
    radio.setRetries(15, 15);
    radio.openWritingPipe(w pipe);
    radio.printDetails();
}
```

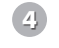

在 loop() 函數中,我們很簡單的每一秒鐘將變數 n + 1,然後透過 sprintf()轉成字串後交由 RF24 函數庫的 write()函數發送出去。

```
int n = 0;
char data[32] = {};
void loop() {
  sprintf(data, "%d", n++);
  radio.write(data, strlen(data));
  delay(1000);
}
```

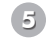

5 Arduino 程式執行後,若在序列埠監控視窗中看到如樹莓派第3步 的資料,Arduino 端的軟硬體設定也就沒什麼問題。下一節我們只 要把樹莓派的程式寫完,就可以不斷的收到 Arduino 傳過來的資料 了。

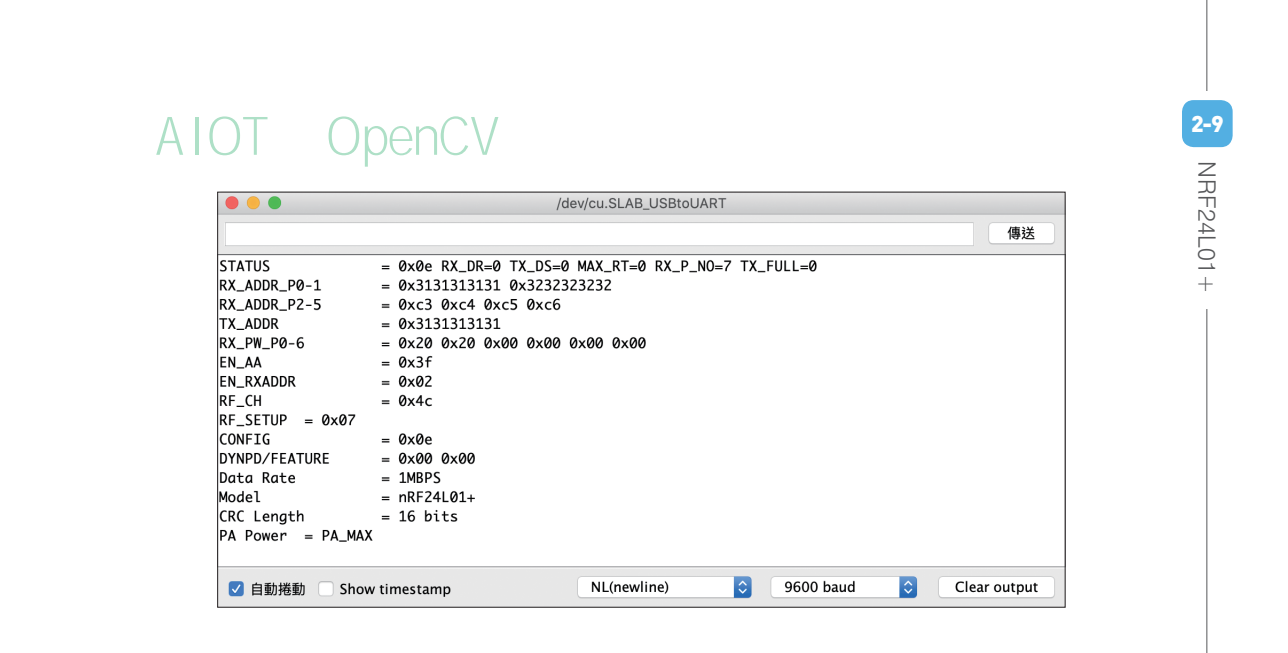

## 2-9-3 樹莓派端的接收資料程式

#### 步驟與說明

 匯入 time 與 RF24 函數庫。然後根據硬體線路接線,NRF24L01+
 的 CE 接在 GPIO22,CSN 接在 GPIO8(意即 CE0),所以 RF24()
 初始化函數第一個參數填 22,第二個參數填 0,最後指定 reading
 pipe 的名稱為'11111'。

```
import time, RF24
radio = RF24.RF24(22, 0) #(CE, CSN)
r_pipe = b'11111'
```

2 setRetries()的第一個參數為傳送失敗時每次重送的間隔時間,最 大可填 15,每單位時間為 250 微秒,所以 15 代表重送的間隔時間 為 4000 微秒,第二個參數決定重送幾次都不成功後就判定失敗, 最大值也是 15。然後使用 openReadingPipe() 開啟名稱為 '11111' 的讀取通道,最後透過 printDetails()函數來檢查 NRF24L01+ 是否 都設定正確。

# 《AIOT與OpenCV實戰應用》第一版與第二版 未經授權<sub>radi</sub>請認以任何形式或方法轉載內容使用

radio.setRetries(15, 15)
radio.openReadingPipe(1, r\_pipe)

```
radio.printDetails()
print("NRF24L01+ is ready.")
```

使用一個無窮迴圈來讀取'11111'通道上傳來的資料。進入迴圈前 必須先透過 startListening()函數告訴 NRF24L01+要去監聽通道, 迴圈裡面透過 available()函數得知是否有資料進來。讀進來的資料 型態是 bytearray,所以要用 utf-8 轉成字串形式,最後把收到的資 料印出來。

```
radio.startListening()
while True:
    if radio.available():
        len = radio.getDynamicPayloadSize()
        data = radio.read(len)
        print('[{}]'.format(data.decode('utf-8')))
        time.sleep(0.1)
```

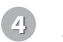

用 root 身份執行這個程式,如一切順利,應該每一秒鐘可以收到 Arduino 傳過來的數字一次。

### 2-9-4 雙向資料傳遞

我們打算設計一個當 Arduino 送一個字串到樹莓派上時,樹莓派收到後回 傳這個字串給 Arduino,相當於一個 echo 系統。這系統的 pipe 的架構為: 在樹莓派上指定 '11111' 這個名稱的 reading pipe, Arduino 上的 writing pipe 要就要指定 '11111' 這個名稱。此外,在 Arduino 上指定 '22222' 為 reading pipe,樹莓派上就要設定 '22222' 為 writing pipe,如下圖:

# 內容取自碁峰資訊 《AIOT與OpenCV實戰應用》第一版與第二版 未經授權, 編號。如以任何形式或方法碼載內容使用 open reading pipe

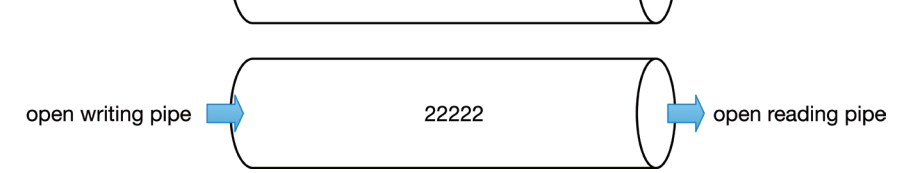

### 樹莓派端的步驟與說明

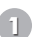

與上一節不同處已用註解標示出來,主要是增加了'22222'為 writing pipe。

```
import time, RF24
radio = RF24.RF24(22, 0) #(CE, CSN)
r_pipe = b'11111'
w_pipe = b'22222' # 增加
radio.begin()
radio.setRetries(15, 15)
radio.openReadingPipe(1, r_pipe)
radio.openWritingPipe(w_pipe) # 增加
radio.printDetails()
```

```
print("NRF24L01+ is ready.")
```

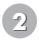

無窮迴圈部分程式如下,要注意的是要將資料寫入 pipe 時,必須 先停止 reading pipe 的監聽,寫入完成後再恢復監聽狀態。

```
radio.startListening()
while True:
    if radio.available():
        len = radio.getDynamicPayloadSize()
        data = radio.read(len)
        print('[{}]'.format(data.decode('utf-8')))
```

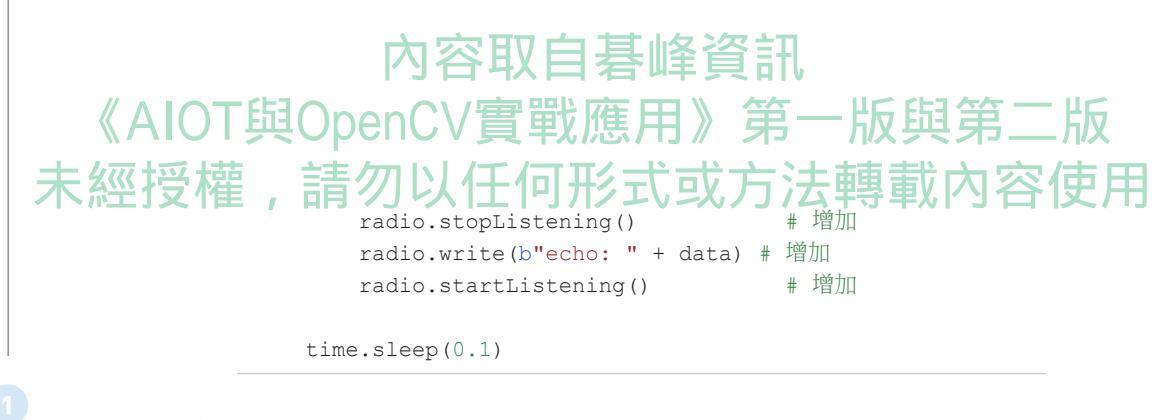

以 root 身份執行看看。 3

### Arduino 端的步驟與說明

主要增加 reading pipe 的名稱宣告。

```
#include <SPI.h>
#include <RF24.h>
#include <printf.h>
RF24 radio(9, 10);
                         // CE, CSN
byte w pipe[] = "11111";
byte r pipe[] = "22222";
                          // 增加
```

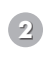

2 在 setup()函數中,主要是開啟名稱為 '22222'的 reading pipe,另 外在最後透過 startListening() 函數讓 NRF24L01+ 進入監聽狀態, 準備讀取樹莓派送過來的資料。

```
void setup() {
    Serial.begin(9600);
    printf begin();
    radio.begin();
    radio.setRetries(15, 15);
    radio.openReadingPipe(1, r pipe); // 增加
    radio.openWritingPipe(w pipe);
    radio.printDetails();
                                     // 增加
    radio.startListening();
}
```

內容取自基峰資訊 《AIOT與OpenCV實戰應用》第一版與第二版 年紀初日的國家中分成兩天部分,第三部分是從序列埠讀取資客了使用 因此我們可以開啟「序列埠監控視窗」,然後從這個視窗中輸入想 要送到樹莓派的字串。資料用 write()函數送到寫入通道前必須先 呼叫 stopListening()函數來停止監聽狀態,資料寫完後要記得恢復 監聽狀態。第二部分就是從讀取通道中取得從樹莓派送過來的資 料,然後在序列埠中顯示。

```
char data[32];
void loop() {
  if (Serial.available()) {
    // 從序列埠讀資料
    delay(10);
    int n = Serial.available();
    Serial.readBytes(data, n);
    data[n] = ' \setminus 0';
    // 將資料送到樹莓派
    radio.stopListening();
    radio.write(data, strlen(data));
    radio.startListening();
    printf("send '%s', len=%d\n", data, strlen(data));
  }
  if (radio.available()) {
    // 取得從樹莓派送回來的資料
    radio.read(data, 32);
    printf("\t=> %s\n", data);
  }
}
```

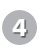

執行看看。從序列埠監控視窗輸入一個字串後應該可以看到從樹 莓派返回的字串。

| «Al | 內容取自碁峰資訊<br>OT與OpenCV實戰應用》第一版與第二版                                                                                       |
|-----|----------------------------------------------------------------------------------------------------|
| 未經授 | GOOD<br>send 'hello', len=5<br>=> echo: hello<br>send 'demo', len=4<br>=> echo: demo<br>send '中文', len=6<br>=> echo: 中文 |
|     | ☑ 自動機動 Show timestamp 沒有行結尾                                                                                             |

## 2-9-5 兩個 Arduino 連接一個樹莓派

這一節我們要讓兩個(以上)的 Arduino 同時向樹莓派發送資料,這樣的架構在建構一個智慧家庭時非常有用。

### Arduino 端的步驟與說明

 Arduino 端的程式碼幾乎與上一節一模一樣,只有不同的 Arduino 要設定不同名字的 reading pipe 而已。命名時要注意,只有第一個 byte 可以不一樣,之後四個 byte 必須同名稱。

第一個 Arduino:

```
byte r_pipe[] = "lardu";
byte w pipe[] = "lnode";
```

第二個 Arduino:

```
byte r_pipe[] = "2ardu";
byte w pipe[] = "2node";
```

Python

# 內容取自碁峰資訊 《AIOT與OpenCV實戰應用》第一版與第二版 未經授權派編家與新闻可形式或方法轉載內容使

1

樹莓派要處理的事情比較多,首先要給 writing pipe 一個「尚未完成」的名字。

```
import time, RF24
radio = RF24.RF24(22, 0) #(CE, CSN)
r_pipe_1 = b'1node'
r_pipe_2 = b'2node'
w pipe = b'ardu' # 命名未完成
```

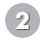

在初始化的部分,開啟兩個 reading pipe,管道名稱跟兩個 Arduino 端設定的一樣,也就是 1node 與 2node,並且指定在編號 1 與編號 2,也就是 openReadingPipe()的第一個參數。Writing pipe 暫時不 需要開啟,等需要回送資料到 Arduino 時再開啟就可以了。

```
radio.begin()
radio.setRetries(15, 15)
radio.openReadingPipe(1, r_pipe_1)
radio.openReadingPipe(2, r_pipe_2)
radio.printDetails()
print("NRF24L01+ is ready.")
```

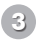

無窮迴圈部分的程式碼如下,重要的調整已用註解標出。主要是將 radio.available()改成 radio.available\_pipe(), available\_pipe()這 個函數會傳回資料型態為 tuple 的資料 (result, pipe),其中 result 是 布林型態,表示是否有資料進來,pipe 則顯示管道編號。所以條 件判斷中使用 t[0] 就可以知道是否有資料進來,再用 t[1] 就知道 是哪一個編號(意即是哪一個 Arduino 的資料)。

要回傳資料給 Arduino 時,還是一樣要記得先停止監聽狀態,然後接著開啟 writing pipe,在這個地方根據進來資料的管道編號將 writing pipe 的名字組合好(需要跟 Arduino 端 reading pipe 名字一致),然後透過 write()函數將資料寫出去,這樣對應的 Arduino 就 會收到回傳的資料了。

2-9 NRF24L01+

#### 內容取自碁峰資訊 《AIOT與OpenCV實戰應用》第一版與第二版 未經授權radiatativening何形式或方法轉載內容使用 while True: t = radio.available pipe() # 調整 # 調整 if (t[0]): len = radio.getDynamicPayloadSize() data = radio.read(len) print('{}: [{}]'.format(t[1], data.decode('utf-8'))) # 調整 radio.stopListening() # 組合出完整的 writing pipe 名稱 pipe num = str(t[1]).encode('utf-8') + w pipe radio.openWritingPipe(pipe num + w pipe) radio.write(b"echo: " + data) radio.startListening() time.sleep(0.1)

④ 執行看看。可以在 Arduino 端裝一個按鈕與一個 LED,當按鈕 按下去後送資料到樹莓派,然後等收到樹莓派回傳的資料後閃爍 LED。

### 補/充/說/明/

若一個 Arduino 要開啟好幾個 reading pipe 負責接收來自於 2 個以上的 資料來源時,想要分辨資料來自於哪一個資料來源的程式碼如下。因 Arduino 的函數庫提供的函數與 Python 略有不同,因此特別補充說明。

```
int pipe_num;
if (radio.available(&pipe_num)) {
   switch (pipe_num) {
     case 1:
     // reading pipe 1
     break;
   case 2:
     // reading pipe 2
     break;
  }
}
```

Python

2

樹莓派

3 OpenCV